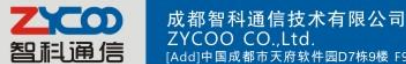

## **Remotely register one IP phone to the IPPBX**

1. Build one DDNS if you have no static IP for accessing the internet.

To get one free domain from <u>www.dyndns.org</u>. Like ours:

| DDNS Enable: |                   |  |
|--------------|-------------------|--|
| Username:    | zycootech         |  |
| Password:    | •••••             |  |
| Domain:      | zycootech.dyndns. |  |
|              | Save              |  |

2. If the IPPBX is behind the Router, please open port 5060 for signaling and the 10001-10200 port for RTP. And 9999 port for you web, and make the port map for IPPBX.

| Server port | 5060             | (XX-XX or XX) |
|-------------|------------------|---------------|
| IP Address  | 192, 168, 1, 251 |               |
| Protocol    | ALL 🗸            |               |
| Status      | -                |               |

3. Now ,if your dyndns and the port mapping is successfully set up, you can access your web

Like: http://zycootech.dyndns.org:9999

## 4. Then set the sip support.

Management--→Show Advanced Option(at the bottom of the page)-→Go To Global SIP Settings----→Nat Support

| External ip:           | zycootech.dyndns  |
|------------------------|-------------------|
| External Host:         | zycootech.dyndns  |
| External Refresh:      | 10                |
| Local Network Address: | 192.168.1.0/255.2 |
| NAT mode:              | yes 🔻             |
| Allow RTP Reinvite:    | -                 |

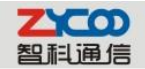

•

成都智科通信技术有限公司 ZYCOO\_CO.,Ltd. [Adg]中国成都市天府软件园D7栋9楼 F9,D7,Tianfu Software park,Chengdu,China [P.C]810041 [Tel]+862885337096/85322361 [Fax

- Extern IP Replace with your external IP address this your public IP or domain
  - Extern Host Replace with your external IP address this your public IP or domain
- Extern Refresh Set time for fresh, default 10
- Local Network Address Replace with your local network address and mask
- NAT mode If your IPPBX behind the Router, set default yes

## 5. If your settings are accomplished, now you can try to register one extension.

We try our phone and soft phone eyebeam.

1) If your phone is behind the router, and you must open the NAT for your extension.

Usually we open it.

Like:

| xtensions:                                                                                                    | Extensions Settings:                                                                                                    |
|----------------------------------------------------------------------------------------------------|----------------------------------------------------------------------------------------------------|
| 801       801         802       802         803       803         804       804         805       805         806       806         807       807         808       808         810       810         811       811         812       812         813       814         815       815         816       816         817       817         818       818         819       819         820       820         821       821         822       822         823       823         824       824         825       825         826       826         827       827 | Extension:       801         Name:       801         Password:       1234         Caller ID:       801         Outbound CID: |
| 28 828<br>29 829<br>30 830                                                                                                    | Allow: alaw,ulaw,g729                                                                                                    |

| 200     | 成都智科通信技术有限公司<br>ZYCOO CO,Ltd.<br>[Add]中国成都市天府软件网D7栋9樓 F9,D7,Tianfu Software park,Chengdu,China [P.C]610041 [Tel]+862885337096/85322361 [Fax]800 www.zycoo.com E-mail:zycoo@zycoo. |
|---------|----------------------------------------------------------------------------------------------------|
| Then we | begin to register the soft phone.                                                                                                    |
|         | Choose Setting Category                                                                                                    |

| Choose Setting Category | ✓ Enable this SIP account<br>User Details<br>Display Name<br>User name<br>Password<br>Authorization user name | 809<br>809<br>***<br>809 | ]        |
|-------------------------|----------------------------------------------------------------------------------------------------|--------------------------|----------|
| License Rey             | Domain                                                                                                    | zycootech.dyndns.org     | <u>.</u> |
|                         | Domain Proxy<br>Register with domain<br>Use as Outbound Proxy<br>Manual Override Host                         | 192.168.1.251            |          |
|                         | SIP Listen Port                                                                                               | 6846                     |          |
|                         |                                                                                                    |                          |          |

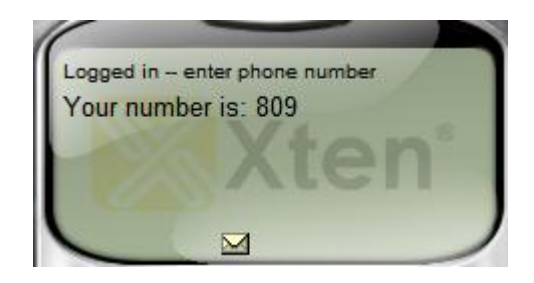

It is registered.

Now try our own IP phone.

| STP LITE SELEC  | t                    |      |                      |           |
|-----------------|----------------------|------|----------------------|-----------|
| SIP 1 -         |                      | Load |                      |           |
|                 |                      |      |                      |           |
| Basic Setting   |                      |      |                      |           |
|                 |                      |      |                      |           |
| Register Status | Registered           |      | Display Name         | chen gang |
| Server Name     | sip1                 |      | Proxy Server Address |           |
| Server Address  | zycootech.dyndns.org |      | Proxy Server Port    |           |
| Server Port     | 5060                 |      | Proxy Username       |           |
| Account Name    | 809                  |      | Proxy Password       |           |
| Password        | •••                  |      | Domain Realm         |           |
|                 |                      | r    |                      |           |

It is registered.

Gang Chen 2011.11.18